## Anleitung zum Einbinden Ihres ZDV-Heimat-Verzeichnisses unter Mac OS X 10.11

(A)

Rufen Sie mit Ihrem Internet-Browser die Benutzerkontenselbstverwaltung

https://account.uni-mainz.de

und dort die Seite »Benutzerkonto« auf. Hier finden Sie zwei der im Folgenden benötigten Angaben:

- ► Ihren eindeutigen Benutzernamen
- ► den Windows-Pfad Ihres ZDV-Heimat-Verzeichnisses

| • ( |                          | account.uni-mainz.de  | Ċ |
|-----|--------------------------|-----------------------|---|
| JC  |                          |                       |   |
|     |                          |                       |   |
|     | Ihr Benutzerkor          | nto                   |   |
|     |                          |                       |   |
| í – | Nachname                 | Gensfleisch           |   |
|     | Vorname                  | Johannes              |   |
|     | Persönlicher Titel       |                       |   |
|     | Anzeigename              | Gutenberg, Hans       |   |
|     | Konto Name               | hgutenbe              |   |
|     | Eindeutiger Benutzername | hgutenbe@uni-mainz.de |   |
|     | Heimverzeichnis          | \\fs03\hgutenbe\$     |   |
|     | Ablaufdatum              | 31.12.9999 23:59:59   |   |
|     | Letzte Passwortänderung  | 03.02.1468 12:34:56   |   |
|     | Angestellten Information |                       |   |
|     |                          |                       |   |
|     | Abteilung                |                       |   |

B

Bestimmen Sie aus dem Windows-Pfad Ihres Heimat-Verzeichnisses dessen Samba-Pfad.

- ► Falls der Servername (der Teil des Windows-Pfads zwischen \\ und \) keine Domainangabe (.uni-mainz.de) enthält, dann ergänzen Sie diese.
- Ersetzen Sie jedes Backslash-Zeichen durch einen normalen Schrägstrich.
- Ergänzen Sie am Anfang den Protokollbezeichner (smb:).

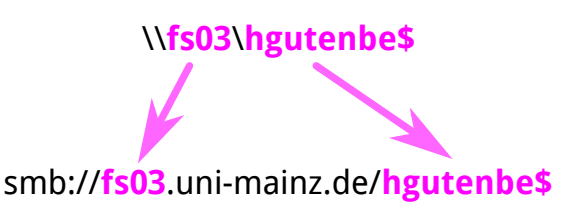

|                    | Mit Server verbinden    |
|--------------------|-------------------------|
| Serveradresse:     |                         |
| smb://fs03.uni-m   | ainz.de/hgutenbe\$ + @~ |
| Bevorzugte Server: |                         |
|                    |                         |
|                    |                         |
|                    |                         |
|                    |                         |
|                    |                         |
|                    | Durchaushan             |
| Entrernen          | Durchsuchen             |

C

Klicken Sie im Finder im Menü »Gehe zu« den Eintrag »Mit Server verbinden …«.

Tragen Sie im sich öffnenden Dialog den Samba-Pfad Ihres Heimat-Verzeichnisses ein.

Klicken Sie Schaltfläche »Verbinden«.

## Anleitung zum Einbinden Ihres ZDV-Heimat-Verzeichnisses unter Mac OS X 10.11

D

Tragen Sie im sich anschließenden Authentisierungsdialog Ihren eindeutigen Benutzernamen und das dazugehörige Kennwort ein.

Klicken Sie die Schaltfläche »Verbinden«.

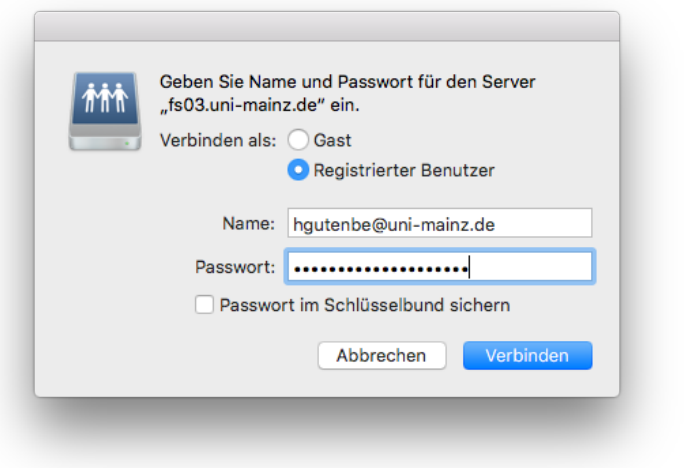

## Ð

Sie können nun auf Ihr Heimat-Verzeichnis zugreifen; beispielsweise über das Fenster »Computer« des Finders (klicken Sie dazu im Finder im Menü »Gehe zu« den Eintrag »Computer«).

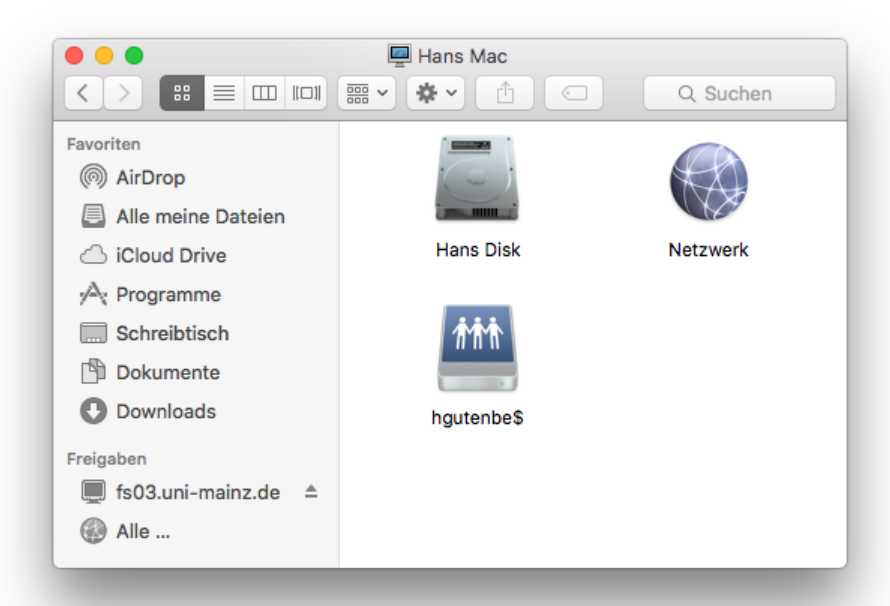

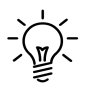

Man erspart sich künftiges Eintippen von Samba-Pfad und eindeutigem Benutzernamen, in dem man in Schritt (E) das Icon des eingebundenen Heimat-Verzeichnisses in die Seitenleiste des Finder-Fensters schiebt. Dadurch wird in der Seitenleiste ein Icon für das Heimat-Verzeichnis erzeugt.

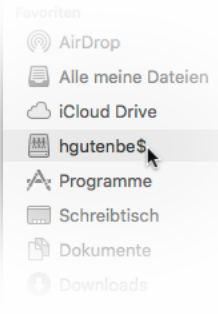

Ein Klick auf dieses Icon bindet (falls noch nicht erfolgt) automatisch das Heimat-Verzeichnis ein und öffnet dann ein neues Finder-Fenster mit dem Inhalt des Heimat-Verzeichnisses.

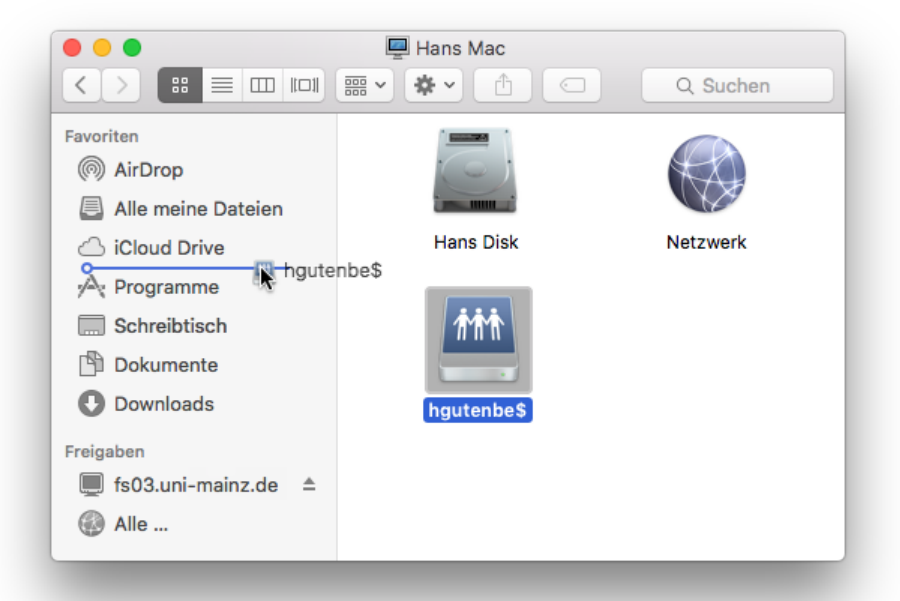